#### Outlook - Unable to send email to tamuc.edu recipient

Emails are returned as undeliverable to tamuc.edu recipients that were previously deliverable.

# Cause

#### Cause #1

Texas A&M University-Commerce has changed domains from tamu-commerce.edu to tamuc.edu. Users should update their address books accordingly and remove the cached entry.

# Cause #2

The user's mailbox may have been removed as part of the termination process. Users should update their address books accordingly and remove the cached entry.

# Solution

Solutions to remove one address at a time or clear the whole cache are provided below for Outlook 2003, 2007, 2010, Outlook 2003, 2007, 2010 for Windows 7 or Windows Vista and Windows XP.

# Solution #1 – Remove one address at a time

# Outlook 2010

- 1. Open a new email message
- 2. Type the first few characters of the nickname cache entry that you want to remove from the cache
- 3. When the entry appears in the list of suggested names, move your mouse pointer over the name until it becomes highlighted, but do not click the name
- 4. When the "X" icon appears next to the highlighted name, click X to remove the name from the list

# Outlook 2003 or Outlook 2007

- 1. Start typing in the address that shows up incorrectly
- 2. Press the **Down** arrow key to select the auto completed address
- 3. Press the **Delete** key to delete the auto complete address

# Solution #2 – Clear the whole cache

#### Outlook 2010

#### Method #1

- 1. Open Outlook 2010
- 2. On the File tab, click on Options
- 3. Click the Mail tab
- 4. Under Send Messages, click Empty Auto-Complete List
- 5. Click Yes

#### Method #2

- 1. Click Start, then click on Run
- 2. Start out Outlook by using the **/CleanAutoCompleteCache** switch
  - a. Enter Outlook.exe/CleanAutoCompleteCache

**Note:** If Outlook is not installed in the default location, you must point to the path of Outlook.exe

# Outlook 2003 or Outlook 2007

#### Windows 7 or Windows Vista

- 1. Exit or Close Outlook
- 2. Click **Start**, then click on **Computer**
- 3. Click Organize, then click on Folder and search options
- 4. On the View tab, click Show hidden files, folders and drives
- 5. Click Ok
- 6. Click Start, click on All Programs, next click Accessories, then click Run
- 7. In the **Run** dialog box, type the following command (including the quotation marks), and then click **OK**:

"C:\Users\UserName\AppData\Roaming\Microsoft\Outlook"

Note: Username in this path is the name of the currently logged on Windows user

- 8. Right-click the .NK2 file that has name of the profile that you want to reset, and then click **Rename**
- 9. Rename the file as profilename.bak, and then press Enter
- 10. Start Outlook

#### Windows XP

- 1. Exit Outlook
- 2. Click Start, and then click Search
- 3. In the Search Companion panel on the left, click All files or folders
- 4. In the All or part of the file name: box, type \*.NK2
- 5. In the **Look In** box, click to select your local hard disk
- 6. Click **More advanced options**, and then click to select the **Search hidden files and folders** check box
- 7. Click Search
- 8. Right-click the .NK2 file that has the name of the profile that you want to reset, and then click **Rename**
- 9. Rename the file to *profilename*.bak, then press Enter
- 10. Close Windows Explorer
- 11. Restart Outlook